#### **ON-LINE PAYMENT - ENPC**

## **On-line payment address** : <u>https://paiement.enpc.fr</u>

Sceen : " Informations de paiement"

- 1 Enter the amount to be paid
- 2- Choose the event for which you want to pay

| <u>Fichier Édition</u> <u>Affichage Hi</u> | istorique <u>M</u> arque- | pages <u>O</u> utils <u>?</u>                   |                  | or superior is not seen to be an              | - 100 C               |              |
|--------------------------------------------|---------------------------|-------------------------------------------------|------------------|-----------------------------------------------|-----------------------|--------------|
| 💧 Paiement en ligne                        | × +                       |                                                 |                  |                                               |                       |              |
| () A https://paiement                      | enpc.fr                   |                                                 |                  | C                                             | Q Rechercher          |              |
| doodle Wizard G ERC 🕺                      | ADUM w Dico an            | iglais 🗾 Linguee   Dico 🏾 🍤 Reverso 📧 XE : Taux | Tarifs transport | ts Ile-d 🗿 Heure monde 🏼 🌄 Zimbra 🚇 H         | AL_THESES 🐲 ERC 🛞     |              |
| _                                          |                           |                                                 |                  |                                               |                       |              |
|                                            | Inform                    | nations de paieme                               | ent              |                                               |                       |              |
|                                            |                           |                                                 |                  |                                               |                       |              |
|                                            | *Veuillez sa              | isir le montant à payer                         | Motif du paie    | ement 🗸                                       | _                     |              |
|                                            | 1                         | €                                               | Inscription      | des élèves et/ou sécurité sociale             | •                     |              |
| <b>3</b> - vou can                         |                           |                                                 | Inscription de   | es élèves et/ou sécurité sociale              |                       |              |
|                                            | Information               | is complémentaires 🔞                            | Carte étudia     | nt                                            |                       |              |
| write a                                    | >                         |                                                 | Ordre de rev     | lau voyage d etude<br>versement               |                       |              |
| comment                                    |                           |                                                 | Autre            |                                               |                       |              |
|                                            | Client/Élèv               | e                                               |                  |                                               | <b>4</b> - Name and f | irst name of |
|                                            | *Nom                      | E                                               | *Prénom          |                                               |                       |              |
|                                            |                           |                                                 |                  | <del></del>                                   | the participant       | at the event |
|                                            | -                         |                                                 |                  |                                               |                       |              |
|                                            | *Email 🔞                  |                                                 |                  |                                               |                       |              |
|                                            |                           |                                                 |                  |                                               |                       |              |
|                                            | · · · · · ·               |                                                 | , [              | <b>6</b> check the box if the                 | navmont is not a      | lana hutha   |
|                                            | 🗆 Titulaire               | de la carte bancaire (si différent)             | $\leftarrow$     |                                               | e payment is not t    | Jone by the  |
|                                            |                           |                                                 |                  | participant at the eve                        | ent.                  |              |
|                                            |                           | * 10 1                                          | L                |                                               |                       |              |
|                                            | Valider                   | obligatoire                                     |                  |                                               |                       |              |
|                                            |                           |                                                 |                  |                                               |                       |              |
|                                            |                           |                                                 | © 2009 - 2016 É  | École des Ponts ParisTech. Tous droits réserv | és.                   |              |

- 5 Write an email-address to receive the payment confirmation
- 7 To validate click on

Valider

## After validation a resume displays, before payment :

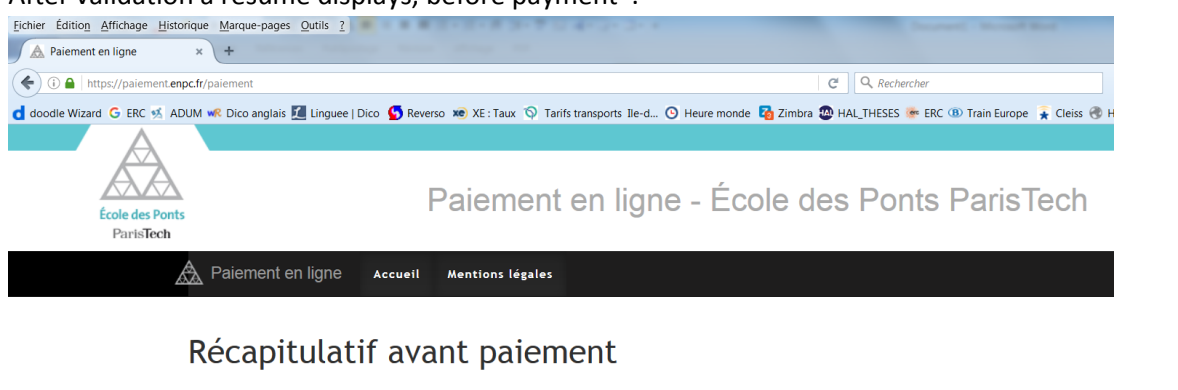

| Montant à payer : 1,00 €<br>Nom : <b>SIMUNIC-BRIZIO</b><br>Prénom : Is <b>abelle</b><br>Prénom du titulaire de la carte : Isabelle                                                          |                                                                                                    |
|----------------------------------------------------------------------------------------------------|----------------------------------------------------------------------------------------------------|
| Nom du titulaire de la carte : SIMUNIC<br>Email : isabelle.simunic@enpc.fr<br>Motif du paiement : Colloque SESO 2016<br>Autre(s) detail(s) : Test_seso_160425<br>Modifier Palement securise | You can go back to make modifications, or click<br>on "Paiement sécuriser" to finalise your<br>inscription. |
| © 2009 - 2                                                                                                    | 016 École des Ponts ParisTech. Tous droits réservés.                                                        |

You have to choose the apropriate credit card in the area "moyen de la case moyen de paiement"

| <b></b> | CAISSE D'EPARGNE                                      |
|---------|-------------------------------------------------------|
|         |                                                       |
|         |                                                       |
|         | Informations sur la transaction                       |
|         | http://palement.enpc.fr                               |
|         | Identifiant du marchand : 25347130                    |
|         | Numéro de transaction : 001383                        |
|         |                                                       |
|         |                                                       |
|         | Paiement sécurisé                                     |
|         | Choisissez votre moyen de paiement :                  |
|         |                                                       |
|         |                                                       |
|         | CB E-CARTEBLEUE Maestro MasterCard Visa Visa Electron |
|         |                                                       |
|         | Annuler et retourner à la boutique                    |
|         |                                                       |
|         |                                                       |
|         | Copyright SystemPay © 2016, tous droits réservés      |

# Put your bank informations :

| CAISSE D'EPARGNE                                                                        |                                                                                                   |  |
|-----------------------------------------------------------------------------------------|---------------------------------------------------------------------------------------------------|--|
|                                                                                         |                                                                                                   |  |
| Informations sur la transaction                                                         |                                                                                                   |  |
| http://paiement.enpc.fr                                                                 |                                                                                                   |  |
| Identifiant du marchand : 253471<br>Numéro de transaction : 001383<br>Montant : 1,00 EU | 30<br>JR                                                                                          |  |
| Paiement sécurisé                                                                       |                                                                                                   |  |
| L'adresse de ce site de paiement pre<br>en toute tranquillité.                          | éfixée par https indique que vous étes sur un site sécurisé et que vous pouvez régler votre achat |  |
| Numéro de carte                                                                         | Expire fin mois     année                                                                         |  |
| Cryptogramme vi                                                                         | isuel de la carte :                                                                               |  |
|                                                                                         | Valider                                                                                           |  |
|                                                                                         | Annuler et retourmer à la boutique                                                                |  |
|                                                                                         | 88 = 11 • = 2 • 2 • 2                                                                             |  |
| Verified by MasterCard. SecureCode.                                                     |                                                                                                   |  |

At the end of the process the payment information displays :

| CAISSE D'EPAR          | <u>G N E</u>                                             |
|------------------------|----------------------------------------------------------|
|                        |                                                          |
|                        | Votre demande de paiement a été enregistrée avec succès. |
| Détails du paiement    |                                                          |
| BOUTIQU                | E COLE DES PONTS PARIS TECH                              |
| Adresse UR             | . : http://palement.enpc.fr                              |
| ldentifiant du marchan | d : 25347130                                             |
| Numéro de transactio   | n : 001383                                               |
| CARTE BANG             | AIRE VADS : 1,00 EUR                                     |
| Date / Heur            | e : 25-04-2016 / 11:34:39 (GMT+2)                        |
| Numéro de contra       | t : 2335103 001                                          |
| Numéro d'autorisatio   | n : 131461                                               |
| N° Transaction C       | 3 : 879863                                               |
| Numéro de cart         | e : XXXXXXXXXX9900                                       |
| Certificat 3D Secur    | a : AAABCFQhKXSWF5JQFSEpAAAAAAa                          |
| 🕒 Ticket               |                                                          |

### On the site a summary of payment displays:

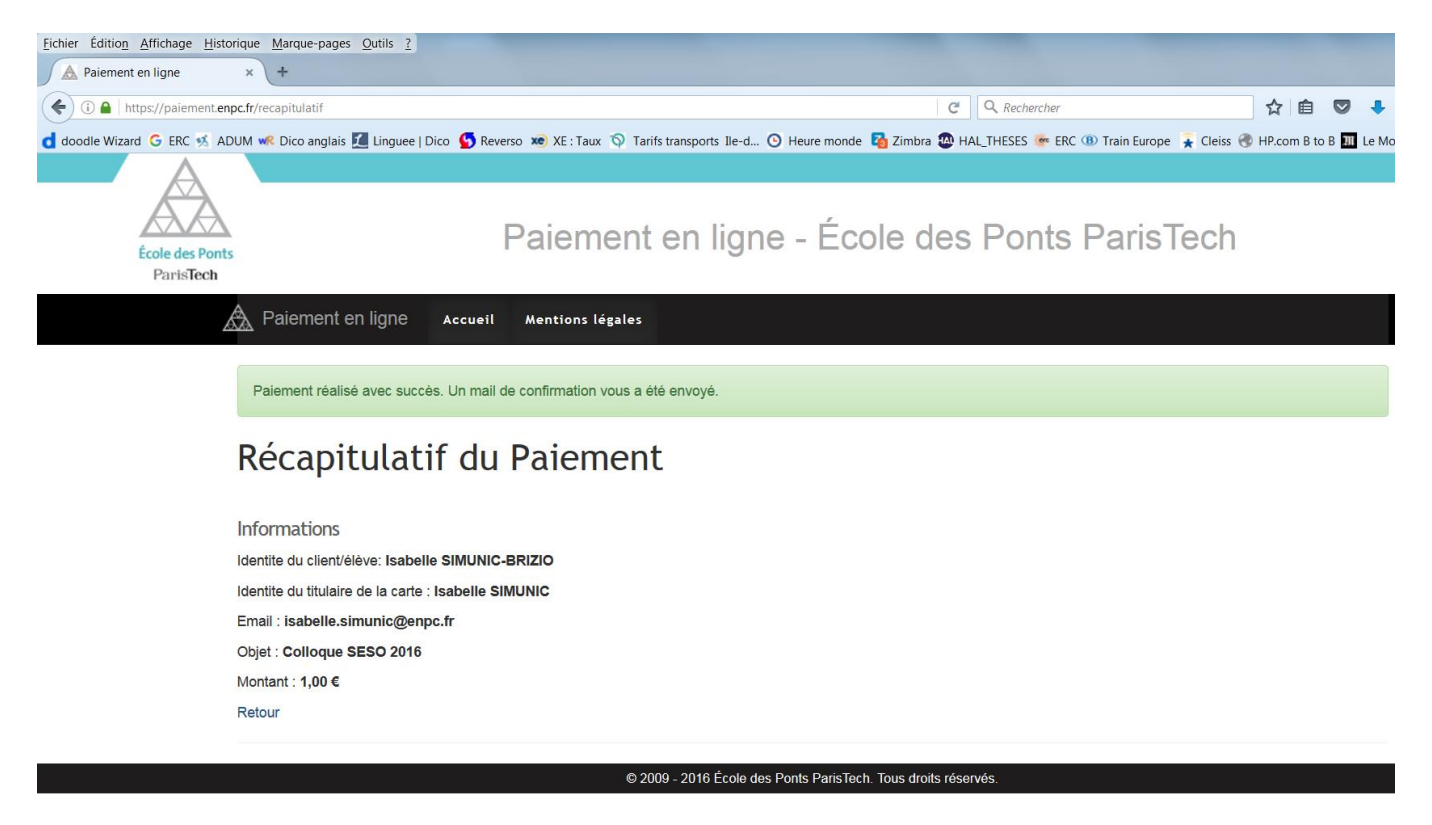

### A summary of your payment is sent by email :

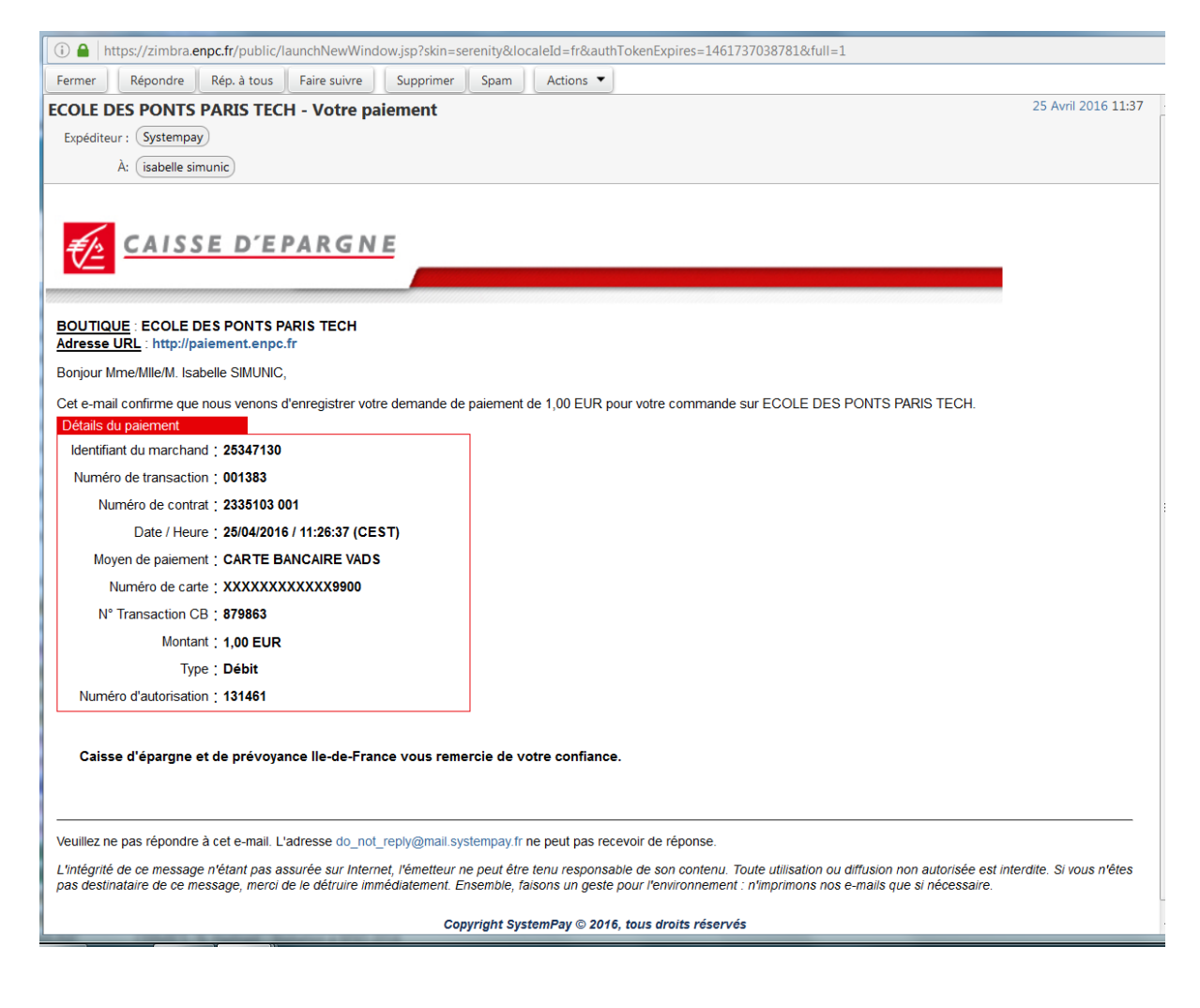